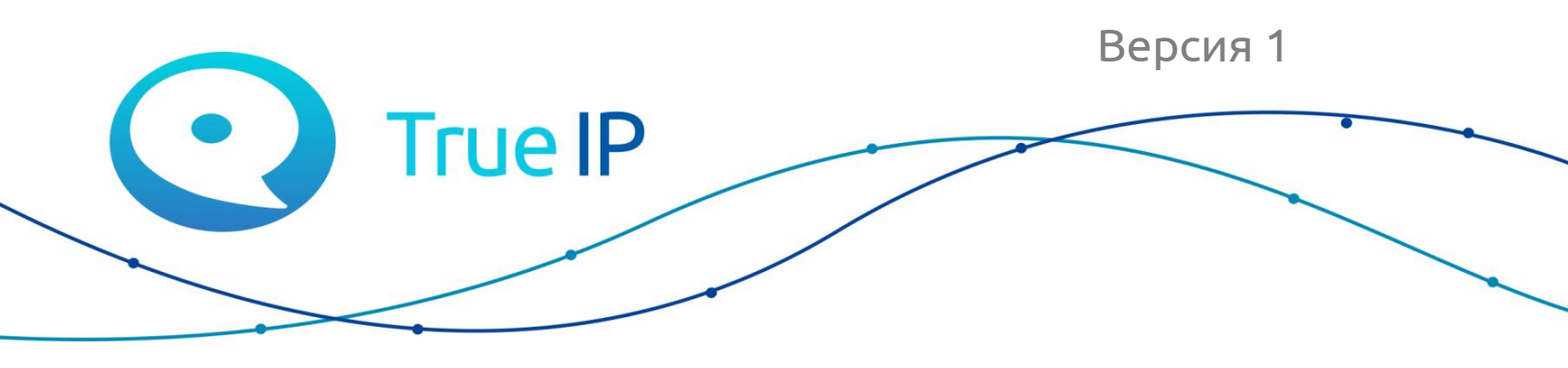

НОВЫЕ ГРАНИ ИЗВЕСТНОГО

Инструкция

# Установка/восстановление образа SIP server mini под Linux

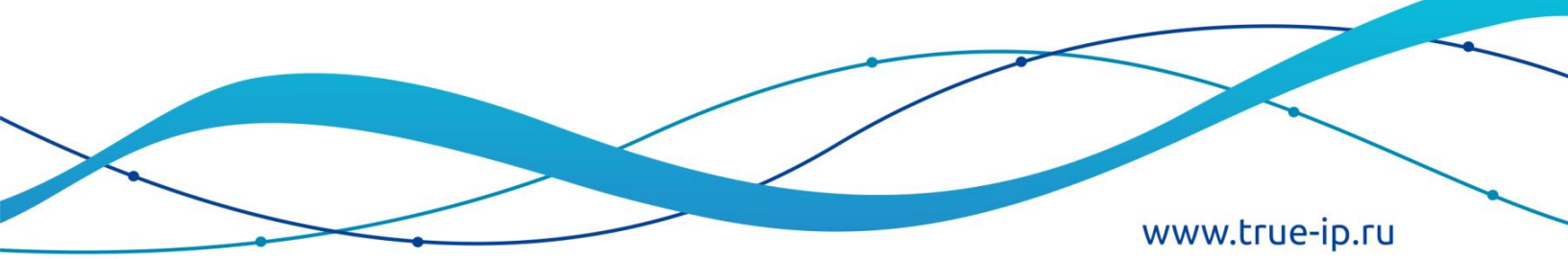

## Данный образ предназначен для установки asterisk сервера на карту памяти, для работы с Raspberry-pi. Для активации образа необходимо приобрести лицензию. Стоимость уточните в отделе продаж.

Скачайте образ здесь:

Потребуется дисковая утилита для работы с дисками, например «disks».

#### Установка:

#### debian/ubuntu

sudo apt-get install gnome-disk-utility

### arch/manjaro

sudo pacman -S gnome-disk-utility

|                                                                                                    | Устройство чтен<br>/dev/                                           | ия карт памяти SD<br>mmcblk0                                                                                                    | ≡      | -        | 5 | 8 |
|----------------------------------------------------------------------------------------------------|--------------------------------------------------------------------|----------------------------------------------------------------------------------------------------|--------|----------|---|---|
| Жесткий диск 500 GB<br>WDC W05000LPCX-21VHAT0           Диск 120 GB<br>КINGSTON SUV400537120G           Устройство чтения карт памяти SD<br>SDC           Устройство 16 GB U флэш-накопитель<br>SanDisk Cruzer Fit | Модель<br>Носитель<br>Размер<br>Разметка<br>Серийный номер<br>Тома | SDC<br>Карта памяти SD<br>32 GB (31 674 335 232 байт)<br>Таблица разделов GUID<br>0xdf2013d0                                                                                     |        |          |   |   |
|                                                                                                    |                                                                    | SDHC<br>Раздел 1: SDHC<br>32 GB NTFS                                                                                                    |        |          |   | • |
|                                                                                                    | Размер 3<br>Устройство //<br>UUID 3<br>Тип раздела С<br>Содержимое | •           2 GB — 32 GB свободно (0,3%)           dev/mmcblk0p1           31338AE5702E07F           Основные данные           XTFS — Смонтировано на <u>/run/media/oldspice</u> | :e/SDH | <u>C</u> |   |   |

Интерфейс программы «Диски»:

Как пользоваться:

В левом окне программы выбираем устройство, с которым будем работать. Далее в правом верхнем углу окна нажимаем кнопку контекстного меню и выбираем «Восстановить образ диска». Перед вами откроется диалоговое окно для выбора образа, после выбора нажмите «Начать восстановление», потребуется ввести пароль администрация и начнется восстановление.

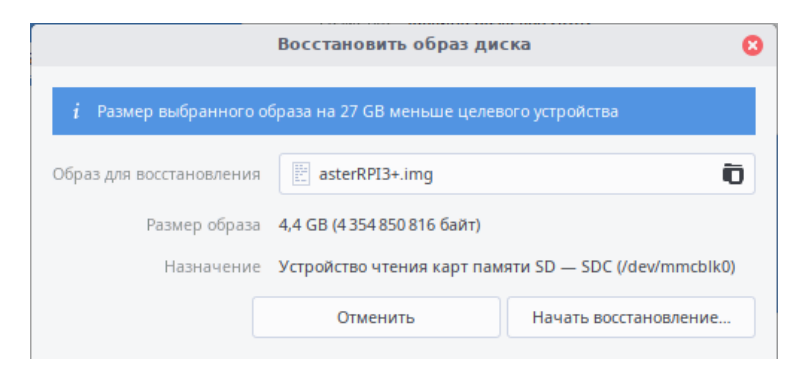

После того, как восстановление завершится, сервер получит адрес либо по DHCP, либо по умолчанию 192.168.1.13.

Необходимо зайти на сервер и откроется окно активации.

Чтобы получить лицензию нажмите на «Приобрести лицензию», скопируйте ваш ID и нажмите на «Оставить заявку».

|                                                                                       | Русский 🔻 |
|---------------------------------------------------------------------------------------|-----------|
| Получить trial (30 дней)                                                              |           |
| Приобрести лицензию                                                                   |           |
| Активировать лицензию                                                                 |           |
| << назад  Тгие IP                                                                     | Русский 🔻 |
| Перед активацией ознакомьтесь с политикой<br>конфиденциальности и лицензионным соглаш | ением!    |
| Политика конфиденциальности Принять:                                                  |           |
| Лицензионное соглашение Принять: 🗹                                                    |           |
| Активировать                                                                          |           |

После того, как вы нажмете на «Оставить заявку», необходимо заполнить форму (в поле категория выберите «Активация SIP сервера).

| Отправить заявку                      |                                                                                                    | Русский 🔻 |
|---------------------------------------|----------------------------------------------------------------------------------------------------|-----------|
| ническая поддержка TRUE-IP > <u>Н</u> | <u>elp Desk</u> > Отправить заявку                                                                                                    |           |
| Настоящее имя: =<br>E-mail: *         | Используйте эту форму для отправки заявки. Обязательные поля отмечены *                                                                                                    |           |
| Категория: *                          | Активация SIP сервера 🔻                                                                                                    |           |
| Тема: =<br>Сообщение: =               |                                                                                                    |           |
| Вложения:                             | Выберите файл Файл не выбран<br>Выберите файл Файл не выбран<br>Выберите файл Файл не выбран<br>Ограничения загрузки файлов                                                                                        |           |
| Защита от SPAM: *                     | Введите число, которое Вы видите на картинке ниже.<br>2 7 5                                                                                                    |           |
|                                       | Перед отправкой проверьте следующее<br>• Вся необходимая информация внесена.<br>• Вся информация верна и внесена без ошибок.<br>Зафиксировано:<br>• 192.168.4.1 как Ваш IP адрес<br>• время отправки<br>• отправки |           |
|                                       | Powared by <u>Help Dask Software</u> HESK, brought to you by <u>Straid</u>                                                                                                    |           |

После обработки заявки, вам на почту будет отправлен ключ активации.

Перейдите в раздел «Активировать лицензию».

Прочитайте «Политику конфиденциальности» и «Лицензионное соглашение» и проставьте галочки, введите лицензию и нажмите кнопку активировать.

| << назад                                                    | Русский •                             |
|-------------------------------------------------------------|---------------------------------------|
| Перед активацией ознакомьтес<br>конфиденциальности и лиценз | сь с политикой<br>ионным соглашением! |
| Политика конфиденциальности                                 | и принять: 🗹                          |
| Лицензионное соглашение                                     | принять: 🗹                            |
| Акти                                                        | вировать                              |

SIP server загрузится и будет готов к работе.

Кроме того, вы можете активировать бесплатную версию на 30 дней. Для этого нажмите «Получить trial (30 дней)». После этого страница перезагрузится и откроется веб-интерфейс.

В верхней части экрана будет доступна кнопка для активации платной версии.

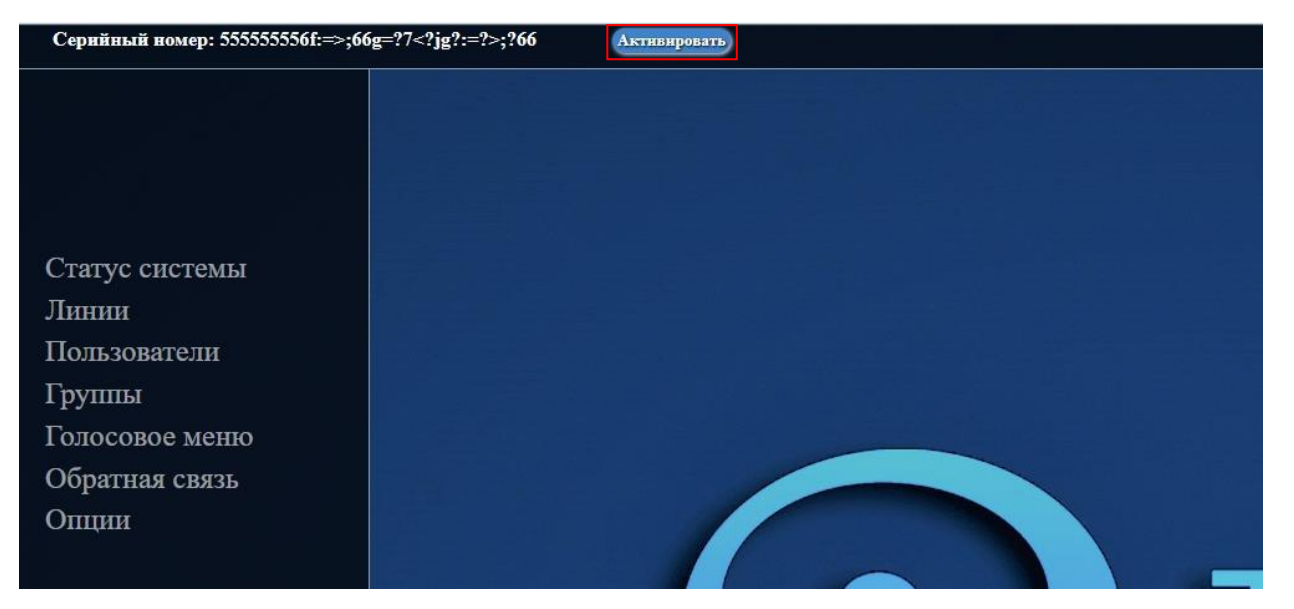

После того, как сервер готов к работе, обязательно проверьте обновления (Опции – расширенные настройки – показать расширенные настройки – обновление – обновить), чтобы использовать последнюю актуальную версию.